### Manter Acesso Especial

O objetivo desta funcionalidade é manter, atualizar ou adicionar um acesso especial (inserido **aqui**) do cadastro do sistema. A opção pode ser acessada via **Menu de Sistema**, no caminho: **GSAN** > **Cadastro** > **Acesso Especial** > **Manter Acesso Especial**.

1/4

Feito isso, o sistema acessa a tela abaixo:

#### Observação

Informamos que os dados exibidos nas telas a seguir são fictícios, e não retratam informações de clientes.

×

Acima, é possível realizar ações:

1.

Alterar os dados informados;

2.

Exibir os imóveis associados que tenham o cliente restrito associado como responsável); 3.

Remover a relação do cliente com o imóvel na qualificação de responsável;

4.

Recuperar a senha, com envio de e-mail cadastrado com o *link* para recuperação da senha ou a primeira senha provisória.

Dito isso, informe os campos obrigatórios, sinalizados por um **asterisco vermelho**: **Registro de Atendimento**, **CPF do Responsável**, **E-mail** e **Repetir E-mail**. Em seguida, preencha os campos

necessários para a atualização do acesso especial e clique em **Consultar**. Feito isso, o sistema traz a tela com os dados carregados

×

Acima, faça as atualizações que precisa no acesso especial do cliente informado (para detalhes sobre o preenchimento dos campos clique **AQUI**). Caso queira incluir um novo arquivo, clique em

| Para manter os dados censitários, info | rme os da | los abaixo:     | Ajuda     |
|----------------------------------------|-----------|-----------------|-----------|
| Município:                             | 958       | ABADIA DE GOIAS |           |
| Localidade:                            |           |                 |           |
| Setor Censitario:                      |           |                 |           |
| DADOS CENSITARIOS:                     |           |                 |           |
| Periodo de Referencia do Censo:        | 08/201    | (MM/AAAA)       |           |
| Fonte dos Dados:                       | IBGE      |                 |           |
| Informacao Urbana:                     |           |                 |           |
| Numero da Populacao: *                 | 1000      |                 |           |
| Taxa Anual de Crescimento: *           |           | 5.00 %          |           |
| Taxa de Habitante por domicilio: *     |           | 2.00 %          |           |
| Informacao Rural:                      |           |                 |           |
| Numero da Populacao:                   | 0         |                 |           |
| Taxa Anual de Crescimento:             |           | %               |           |
| Taxa de Habitante por domicilio:       |           | %               |           |
| Desfazer Cancelar                      |           |                 | Atualizar |

Agora altere os campos que julgar necessários e clique no botão <u>Atualizar</u>. Para detalhes sobre o preenchimento dos campos clique **AQUI**.

**Atenção**: caso tente atualizar os dados de um setor censitário já atualizado durante a manutenção corrente, o sistema exibe a mensagem: *Esse(s) registro(s) foi(ram) atualizado(s) ou removido(s) por outro usuário durante a operação. Realize uma nova manutenção*.

### Tela de Sucesso

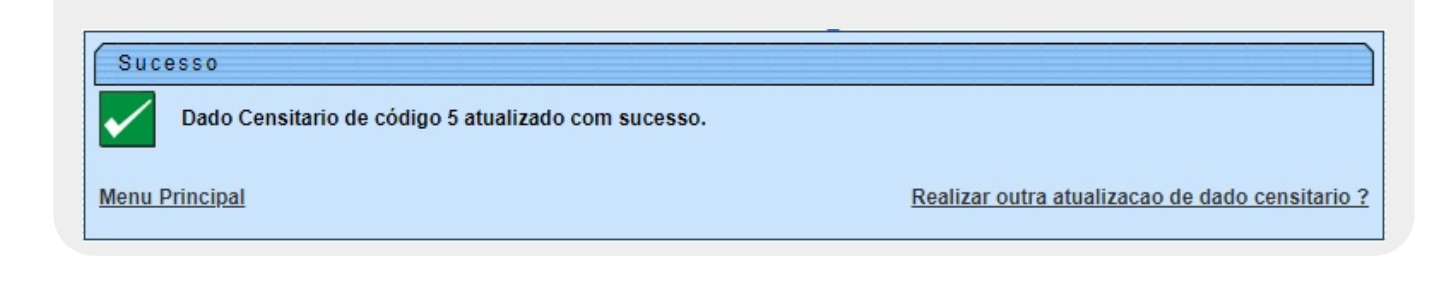

# **Preenchimento dos Campos**

| Campo                              | Orientações para Preenchimento                                                                                                    |
|------------------------------------|----------------------------------------------------------------------------------------------------|
|                                    | Campo obrigatório. Informe o código de um município existente e tecle                                                                                                    |
| Município                          | <i>Enter</i> ou clique no botão ao lado do campo. Neste caso será<br>apresentada a tela <b>Pesquisar Município</b> , onde será possível efetuar a<br>pesquisa de municípios no cadastro. Após a informação do código de um<br>município existente, ou da seleção de um município na tela de pesquisa, o<br>sistema apresenta o nome do município no campo correspondente.<br><b>Regra associada</b> : No caso de se informar um código de município<br>inexistente, o sistema apresenta a mensagem: <i>Município Inexistente</i> . Para<br>apagar o conteúdo do campo, clique no botão ao lado do campo em |
|                                    | exibição                                                                                                    |
| Localidade                         | Informe o código da localidade, ou clique no botão R, link <b>Pesquisar</b><br>Localidade, para selecionar a localidade desejada. O nome da localidade<br>será exibido no campo ao lado. Para apagar o conteúdo do campo, clique no                                                                                                    |
|                                    | botao 🛇 ao lado do campo em exibição.                                                                                                    |
| Setor Censitario                   | Informe o código do setor censitário ou clique no botão 📉, link <b>Pesquisar</b><br><b>Setor Censitário</b> , para selecionar o setor desejado. O nome do setor será<br>exibido no campo ao lado. Para apagar o conteúdo do campo, clique no                                                                                                    |
|                                    | botão 🛇 .                                                                                                    |
| Dados Censitários:                 |                                                                                                    |
| Periodo de Referência<br>do Censo  | Campo obrigatório. Informe o período de referência do censo, no formato<br>MM/AAAA.                                                                                                    |
| Fonte dos Dados                    | Campo obrigatório. Selecione a fonte dos dados censitários (por exemplo,<br>IBGE).                                                                                                    |
| Informacao Urbana:                 |                                                                                                    |
| Número da População                | Informe o número da população com no máximo 7 dígitos.<br><b>Regra associada</b> : Caso a população seja informada, as taxas de<br>crescimento e de habitante por domicílio devem ser informadas; caso<br>contrário, não devem ser informadas.                                                                                                    |
| Taxa Anual de<br>Crescimento       | Campo obrigatório. Informe a taxa anual de crescimento da população<br>urbana, com no máximo 5 dígitos, sendo 2 decimais.                                                                                                    |
| Taxa de Habitante por<br>domicílio | Informe a taxa de habitante por domicílio.                                                                                                    |
| Informação Rural:                  |                                                                                                    |
| Número da População                | Informe o número da população, com no máximo 7 dígitos.<br><b>Regra associada</b> : Caso a população seja informada, as taxas de<br>crescimento e de habitante por domicílio devem ser informadas; caso<br>contrário, não devem ser informadas.                                                                                                    |
| Taxa Anual de<br>Crescimento       | Campo obrigatório. Informe a taxa anual de crescimento da população rural,<br>com no máximo 5 dígitos, sendo 2 decimais.                                                                                                    |
| Taxa de Habitante por<br>domicílio | Informe a taxa de habitante por domicílio.                                                                                                    |

## Funcionalidade dos Botões

| Botão        | Descrição da Funcionalidade                                                                                             |
|--------------|----------------------------------------------------------------------------------------------------|
| Limpar       | Ao clicar neste botão, o sistema limpa o conteúdo da tela.                                                              |
| Filtrar      | Ao clicar neste botão, o sistema comanda a execução do filtro, com base no período de<br>referência do censo informado. |
| $\mathbf{Q}$ | Ao clicar neste botão, o sistema permite consultar um dado na base de dados.                                            |
| 8            | Ao clicar neste botão, o sistema apaga o conteúdo do campo em exibição.                                                 |
| Voltar       | Ao clicar neste botão, o sistema retorna à tela anterior.                                                               |
| Desfazer     | Ao clicar neste botão, o sistema desfaz o último procedimento realizado.                                                |
| Atualizar    | Ao clicar neste botão, o sistema comanda a inserção dos dados na base de dados.                                         |
| Remover      | Ao clicar neste botão, o sistema remove da base os dados selecionados.                                                  |

### Referências

#### Manter Dados do Setor Censitário

### **Termos Principais**

#### Cadastro

Clique aqui para retornar ao Menu Principal do GSAN

From: https://www.gsan.com.br/ - Base de Conhecimento de Gestão Comercial de Saneamento

Permanent link: https://www.gsan.com.br/doku.php?id=ajuda:manter\_acesso\_especial&rev=1721911887

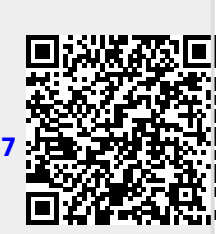

Last update: 25/07/2024 12:51